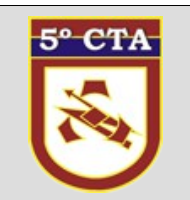

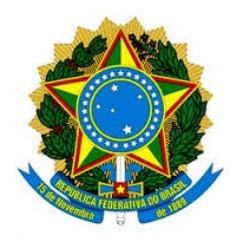

MINISTÉRIO DA DEFESA EXÉRCITO BRASILEIRO DCT – CITEx 5° CENTRO DE TELEMÁTICA DE ÁREA (C P D 4 / 1 9 7 8)

# Manual de Instalação de VPN em Ambiente Windows 10

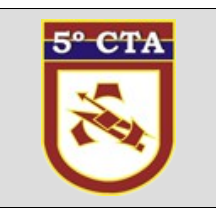

#### Tutorial – Executando Client Cisco VPN no Windows 10

Ao tentar instalar a solução Client Cisco VPN (Rede Privada Virtual) no Windows 10 pode ser apresentada uma mensagem de impossibilidade de gerenciamento de rede, impedindo a instalação do mesmo. Segue abaixo solução para a instalação.

| 1          | 께 Installer Information                                                                                            | × |
|------------|----------------------------------------------------------------------------------------------------|---|
|            | Error 27850. Unable to manage networking component.<br>Operating system corruption may be preventing installation. |   |
| L          | OK                                                                                                    |   |
|            |                                                                                                    |   |
| م المما ما | on Wizard (R)                                                                                                    |   |

instalação.

#### Solução

1. Primeiramente, Certifique-se de ter removido todos os vestígios do software Client Cisco VPN antes de prosseguir,e de excluir também do Editor de registro objetos relacionados como mostra a figura abaixo:

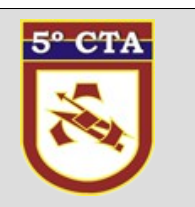

| 📑   😭 🗿 🗴   Cisco Systems                                                                                                    |                                                                                                    | - 0 ×                                                                                                    |                                                                                                    |                                                                                                    |
|----------------------------------------------------------------------------------------------------|----------------------------------------------------------------------------------------------------|----------------------------------------------------------------------------------------------------|----------------------------------------------------------------------------------------------------|----------------------------------------------------------------------------------------------------|
| for Home Share View                                                                                                    |                                                                                                    | × 0                                                                                                    |                                                                                                    |                                                                                                    |
| + + + † 📑 = Local Disk (C) > Program Files (dd)                                                                                                    | + Cisco Systems + v & Search Cisco Sys                                                                                                    | temi p                                                                                                    |                                                                                                    |                                                                                                    |
| Construction Construction Cons | Date modified Tyge<br>12/06/2015 13:20 Kile folder                                                                                                    | Sue                                                                                                    |                                                                                                    |                                                                                                    |
| C Documents Conniceds Music Music Conniceds File Fortures File Fortures File Fortures File Fortures File Fortures File Fortures File Fortures File Fortures File Fortures File Fortures File Fortures File Fortures File Fortures File Fortures File File File File File File File File                                                                                                    | Project (data)<br>File Edit Vere Franch<br>Cited<br>Cited | es Holp<br>R Name<br>Expand<br>Codete<br>Resame<br>Epot<br>Pemissions<br>Copy Kay Name<br>Sign Tap<br>Imartice<br>athenic | 5794<br>RIG_52<br>RIG_52<br>NetL. RIG_DWORD<br>RIG_DWORD<br>RIG_DWORD<br>RIG_DWORD<br>RIG_DWORD<br>RIG_DWORD<br>RIG_DWORD<br>RIG_DWORD | Data           (ration not set)           Cocco Systemer VSP Adapter for 64-bit Windows           0x00000011(1)           0x00000011(1)           0x00000011(1)           0x00000011(1)           Voltament Set (System 32) drivery/(CVinAdA.sys           0x0000001(1)           0x0000001(1)           0x0000001(1)           0x0000001(1)           0x0000001(1)           0x0000001(1)           0x0000001(1)           0x0000001(1) |
|                                                                                                    | Computer/JHEY LOCAL M                                                                                                    | ACHINE/SVSTEM/CurrentCo                                                                                                   | introSet/Services).CVirtA                                                                                                    |                                                                                                    |

Figura 2: Remoção Cliente VPN

2. Agora Execute o <u>Windows Fixup for DNE</u>, e em seguida reinicie o computador. winfix.exe

| Windows Fixup for DNE repairs problems in Windows,<br>enabling DNE to install correctly.                                                                            | ^ | Start Windows Fixup |
|----------------------------------------------------------------------------------------------------|---|---------------------|
| Click the 'Start Windows Fixup' button to begin the repair,<br>or click Cancel to exit without changing your computer.                                              |   | Cancel              |
| WinFix may take several minutes; please be patient.                                                                                                    |   | Exit                |
| Windows Fixup for DNE is complete.<br>Actions were recorded in file C:\Windows\temp\winfix.log<br>Click the Exit button to exit, then please restart this computer. |   |                     |
| DNE HAS BEEN REMOVED. After the restart, install DNEUpdate to replace DNE.                                                                                          |   |                     |
|                                                                                                    |   |                     |

Figura 3: Executar Windows Fixup for DNE

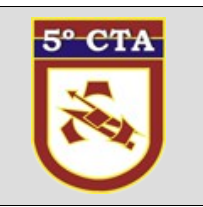

#### 3. Instale o SonicWALL VPN Client sonic64.zip

| $\frown$                                                                                                    |                                                                                                    |                                                          |                                         | ^        |
|----------------------------------------------------------------------------------------------------|----------------------------------------------------------------------------------------------------|----------------------------------------------------------|-----------------------------------------|----------|
| SonicWALL Glo                                                                                                 | bal VPN Client                                                                                              |                                                          |                                         |          |
| The installer will guide you through                                                                          | n the steps required to install Glot                                                                        | oal VPN Client o                                         | on your con                             | nputer.  |
|                                                                                                    |                                                                                                    |                                                          |                                         |          |
|                                                                                                    |                                                                                                    |                                                          |                                         |          |
|                                                                                                    |                                                                                                    |                                                          |                                         |          |
| WARNING: This computer progra<br>Jnauthorized duplication or distrib<br>pr criminal penalties, and will be pr | m is protected by copyright law a<br>ution of this program, or any porti<br>rosecuted to the maximum extent | and internationa<br>ion of it, may re:<br>possible under | l treaties.<br>sult in seve<br>the law. | re civil |
| WARNING: This computer progra<br>Jnauthorized duplication or distrib<br>or criminal penalties, and will be pr | m is protected by copyright law a<br>ution of this program, or any porti<br>rosecuted to the maximum extent | and internationa<br>ion of it, may re:<br>possible under | l treaties.<br>sult in seve<br>the law. | re civil |

Figura 4: Instalação SonicWALL VPN Client

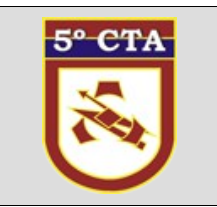

4.O passo anterior atualiza o DNE ( Deterministic Network Enhancer ). Nota: Você também pode executar o <u>Citrix DNE Update</u> que irá fazer a mesma coisa. dneupdate64.msi

| tworking                                                                                                    |                                                                                                    |                                            |             |
|----------------------------------------------------------------------------------------------------|----------------------------------------------------------------------------------------------------|--------------------------------------------|-------------|
| ionnect using:                                                                                                    |                                                                                                    |                                            |             |
| Intel(R) 82574L                                                                                                    | Gigabit Network Conne                                                                                                    | ection                                     |             |
|                                                                                                    |                                                                                                    | Cont                                       | figure      |
| his connection uses                                                                                                    | the following items:                                                                                                    |                                            |             |
| Client for Mic                                                                                                    | rosoft Networks                                                                                                    |                                            | ~           |
| File and Print                                                                                                    | er Sharing for Microsoft                                                                                                    | Networks                                   |             |
|                                                                                                    | an annannig for triberoon                                                                                                    |                                            |             |
| QoS Packet                                                                                                    | Scheduler                                                                                                    |                                            |             |
| QoS Packet     QoS Packet     DNE LightW                                                                                                    | Scheduler<br>eight Filter                                                                                                    |                                            |             |
| QoS Packet  Q DNE LightW  A Internet Proto                                                                                                    | Scheduler<br>eight Filter<br>ocol Version 4 (TCP/IP)                                                                                        | (4)                                        |             |
| QoS Packet  Q DNE LightW  A Internet Proto  Link-Layer To  Marcoch Nat                                                                                                    | Scheduler<br>eight Filter<br>ocol Version 4 (TCP/IPv<br>opology Discovery Map                                                               | /4)<br>per I/O Driv                        | ver         |
| Cos Packet     Cos Packet     DNE LightW     Antemet Proto     Antemet Proto     Antemet Proto     Antemet Proto     Antemet Proto     Antemet Proto                                                                                                    | Scheduler<br>eight Filter<br>ocol Version 4 (TCP/IPv<br>opology Discovery Map<br>twork Adapter Multiplex                                    | r4)<br>per I/O Driv<br>or Protocol         | ver 🗸       |
| QoS Packet  Control Control C | Scheduler<br>eight Filter<br>ocol Version 4 (TCP/IPv<br>opology Discovery Map<br>twork Adapter Multiplex                                    | /4)<br>per I/O Driv<br>or Protocol         | ver 🗸       |
| ☑     QoS Packet       ☑     ☑ DNE LightW       ☑     ▲ Internet Proto       ☑     ▲ Link-Layer To       ☑     ▲ Microsoft Net       <                                                                                                    | Scheduler<br>eight Filter<br>bool Version 4 (TCP/IPv<br>opology Discovery Map<br>twork Adapter Multiplex<br>Uninstall                       | r4)<br>per I/O Driv<br>or Protocol<br>Prop | ver verties |
| QoS Packet     QoS Packet     Q     | Scheduler<br>eight Filter<br>ocol Version 4 (TCP/IPv<br>opology Discovery Map<br>twork Adapter Multiplex<br>Uninstall                       | /4)<br>per I/O Driv<br>or Protocol<br>Prop | ver<br>>    |
| Carlot Constraints  Carlot Constraints  Carlo | Scheduler<br>eight Filter<br>pool Version 4 (TCP/IPv<br>opology Discovery Map<br>twork Adapter Multiplex<br>Uninstall<br>ight Filter Driver | /4)<br>per I/O Driv<br>or Protocol<br>Prop | ver<br>>    |
| Cos Packet     Cos Packet     DNE LightW     Anternet Proto     Anternet Proto     Anternet     Anternet Proto     Anternet     Anternet Prot     | Scheduler<br>eight Filter<br>bool Version 4 (TCP/IPv<br>opology Discovery Map<br>twork Adapter Multiplex<br>Uninstall<br>ight Filter Driver | r4)<br>per I/O Driv<br>or Protocol<br>Prop | ver verties |

Figura 5: Citrix DNE Update

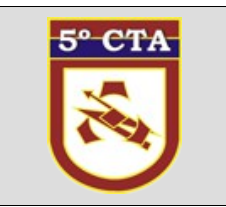

5. Agora basta baixar e instalar o Client Cisco VPN. Recomenda-se instalar sempre a versão mais recente <u>Download Cisco VPN Client Software</u>) vpnclient-winx64-msi-5.0.07.0440-k9.exe

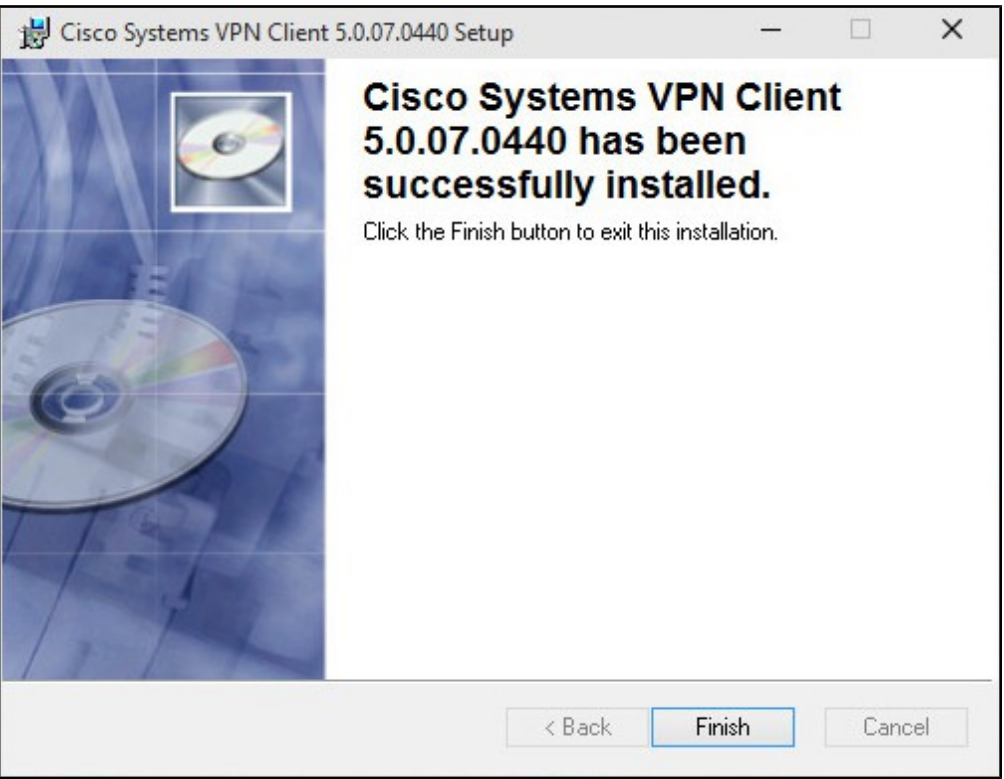

Figura 6: Cisco VPN Client

6. Nota: Se depois de todos os passos citados anteriormente ainda for apresentado um erro informando o seguinte: "Este software não pode ser executado no Windows 10", vá para a opção de Arquivos de Instalação, onde os arquivos foram extraidos, e clique com o botão direito e selecione a opção conforme abaixo (troubleshooting comparability) e siga as instruções.

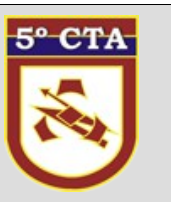

| I I I I I I I I I I I I I I I I I I I | View        | Application Tools Temp<br>Manage |                  |                    | - 0      | ×<br>~ () |
|---------------------------------------|-------------|----------------------------------|------------------|--------------------|----------|-----------|
| ← → ~ ↑ 📙 « Us                        | ers > admir | nistrator > AppData > Local > T  | 'emp √ č         | Search Temp        |          | P         |
| Desktop 🖈 ^                           | Name        | ^                                | Date modified    | Туре               | Size     | 1         |
| 🕹 Downloads  🖈 🔤                      | SFDC        | 068F-3D3D-4367-8FFR-4FAFCR619    | 13/08/2015 11:39 | File folder        |          |           |
| 😫 Documents 🖈                         | Low         | Install                          | 015 09:30        | File folder        |          |           |
| 📰 Pictures 💉                          | msc         | Repair                           | 2015 11:39       | File folder        |          |           |
| Dropbox                               | SDL         | Uninstall                        | 2015 11:39       | File folder        |          |           |
| h Music                               | dd_         | Troubleshoot compatibility       | 2015 10:52       | Text Document      | 407 KB   |           |
| Middae                                | D dd_       | Open with                        | 2015 10:52       | Text Document      | 410 KB   |           |
| Videos                                | dd_         |                                  | 2015 10:52       | Text Document      | 12 KB    |           |
| ConeDrive                             | 📄 dd_       | Share with                       | 2015 10:52       | Text Document      | 12 KB    |           |
| This DC                               | Mic Mic     | Restore previous versions        | 2015 10:51       | PNG File           | 1 KB     |           |
| This PC                               | PCV         | Send to                          | > 2015 11:39     | TMP File           | 0 KB     |           |
| Desktop                               | PCV         | Cut                              | 2015 11:39       | XML Document       | 1 KB     |           |
| Documents                             | 📄 vmi       | Conv                             | 2015 10:55       | Text Document      | 56 KB    |           |
| Downloads                             | 📄 vmr       | copy                             | 2015 10:55       | Text Document      | 2,089 KB |           |
| Music                                 | vpn         | Create shortcut                  | 2011 11:52       | MST File           | 42 KB    |           |
| Pictures                              | vpn         | Delete                           | 2011 11:52       | MST File           | 47 KB    |           |
| Videos                                | 🐝 vpn       | Rename                           | 2011 11:52       | Application        | 56 KB    |           |
| Level Dick (C)                        | 🔄 vpn       | Properties                       | 2011 11:52       | Configuration sett | 1 KB     |           |
|                                       | 15 vpncm    | ent_setup                        | 2011 11:52       | Windows Installer  | 7,085 KB |           |
| DVD Drive (D:) V                      | 🔎 vpncli    | ent_setup                        | 04/03/2011 11:52 | PDF File           | 1 KB     |           |
| 🛫 shared (\\pnl-dc                    | vpncli      | ent_setup.sms                    | 04/03/2011 11:52 | SMS File           | 1 KB     |           |
| 🔿 Network 🗸 🗸                         | wct18       | F4.tmp                           | 20/07/2015 23:43 | TMP File           | 7,630 KB | ,         |
| 22 items 1 item selected              | 6.91 MB     |                                  |                  |                    | E        |           |

Figura 7: Arquivos de Instalação

Connection Error Secure VPN Connection terminated locally by the Client. Reason 442: Failed to enable Virtual Adapter

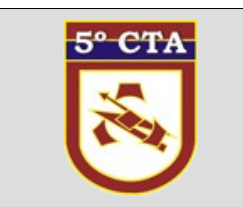

7. Se você ver o erro abaixo, este é um problema comumente apresentado quando se tentar realizar a conexão, siga os passos abaixo para a correção:

| status: Disconnected   VPN Client - Version 5.0.07.0440                                                                                                    | -                  |          | ×        |
|----------------------------------------------------------------------------------------------------|--------------------|----------|----------|
| Connection Entries Status Certificates Log Options Help                                                                                                    |                    |          |          |
| Cancel Conr 👌 VPN Client                                                                                                    |                    | ulu<br>× | 10       |
| Connection Secure VPN Connection terminated locally by the Client. Reason 442: Failed to enable Virtual Adapter. Connection terminated on: Aug 12, 2015 11:16:16 Dura OK | ation: 0 day(s), ( | 00:00.00 |          |
| Not connected.                                                                                                    |                    |          | <u> </u> |

Figura 8: Windows 8 e Cisco ( IPSEC ) VPN Client

8. Abra o Editor do Registro e navegue até a opção abaixo:

HKEY\_LOCAL\_MACHINE > SYSTEM > CurrentControlSet > Services > CvirtA

Localize no lado direito a opção DisplayName e escolha Modificar no menu. Como alternativa, duplo clique em DisplayName. **Delete** a informação da opção Value data.

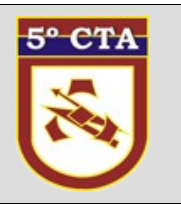

|  | ClipSVC<br>clr_optimization_v4.0.30319_32<br>clr_optimization_v4.0.30319_64<br>CmBatt<br>CNG<br>conghwassist<br>CompositeBus<br>COMSysApp<br>condrv<br>CoreMessagingRegistrar<br>CoreUI<br>crypt32<br>CryptSvc<br>CSC<br>CscService<br>CVirtA<br>CVPND<br>CVPNDRVA<br>dam<br>DCLocator<br>DcomLaunch<br>DcpSvc<br>defragsvc | * | Name | Type<br>REG_SZ<br>REG_DWORD<br>REG_DWORD<br>REG_DWORD<br>REG_DWORD<br>REG_SZ<br>REG_EXPAND_SZ<br>REG_DWORD<br>REG_DWORD<br>REG_MULTI_SZ<br>C//,Osco_Systems VPN | Data           (value not set)           @oem11.inf,%CVirtA_De           0x0000000 (0)           0x0000000 (0)           0x0000000 (1)           NDIS           \SystemRoot\System32\           0x0000000 (0)           0x0000000 (0)           0x0000000 (0)           oem11.inf           X           Adapter for 64-bit Windows:           OK         Cancel | esc%;Cis |
|--|----------------------------------------------------------------------------------------------------|---|------|----------------------------------------------------------------------------------------------------|----------------------------------------------------------------------------------------------------|----------|
|--|----------------------------------------------------------------------------------------------------|---|------|----------------------------------------------------------------------------------------------------|----------------------------------------------------------------------------------------------------|----------|

Figura 9: Alteração DisplayName

11. Altere para isto: **Cisco Systems VPN Adapter for 64-bit Windows**, devendo ficar como a imagem abaixo:

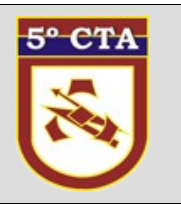

| >-       ClipSVC       A         -       clr_optimization_v4.0.30319_322       A         -       clr_optimization_v4.0.30319_322       B         -       CromBatt       B         -       CromBatt       BisplayName         -       CompositeBus       BisplayName         -       CompositeBus       BisplayName         -       ComMysApp       BisplayName         -       Condry       BisplayName         -       CoreMessagingRegistrar       CoreVI         -       CoreVI       BisplayName         -       CoreVI       BisplayName         -       CoreVI       BisplayName         -       CoreVI       BisplayName         -       CoreVI       BisplayName         -       CoreVI       BisplayName         -       CryptSvc       BisplayName         -       CVPND       Value name:         DisplayName       DisplayName         Value data:       DisplayName         Value data:       Disco Systems VPN Adapter for 64-bit Windows         -       DcomLaunch       DisplayName         -       DcpSvc       BisplayName | Data<br>(value not set)<br>@oem11.inf,%CVirtA_Desc%;Cir<br>0x00000000 (0)<br>0x00000000 (0)<br>0x00000005 (5)<br>0x00000005 (5)<br>0x00000000 (0)<br>oem11.inf<br>X<br>OK Cancel |
|----------------------------------------------------------------------------------------------------|----------------------------------------------------------------------------------------------------|
|----------------------------------------------------------------------------------------------------|----------------------------------------------------------------------------------------------------|

Figura 10: Alteração Value data

12. Após alteração clique em OK e feche o Editor de Registro. O Cisco VPN Client pode ser executado. As alterações realizadas não requerem uma reinicialização do sistema.

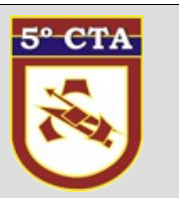

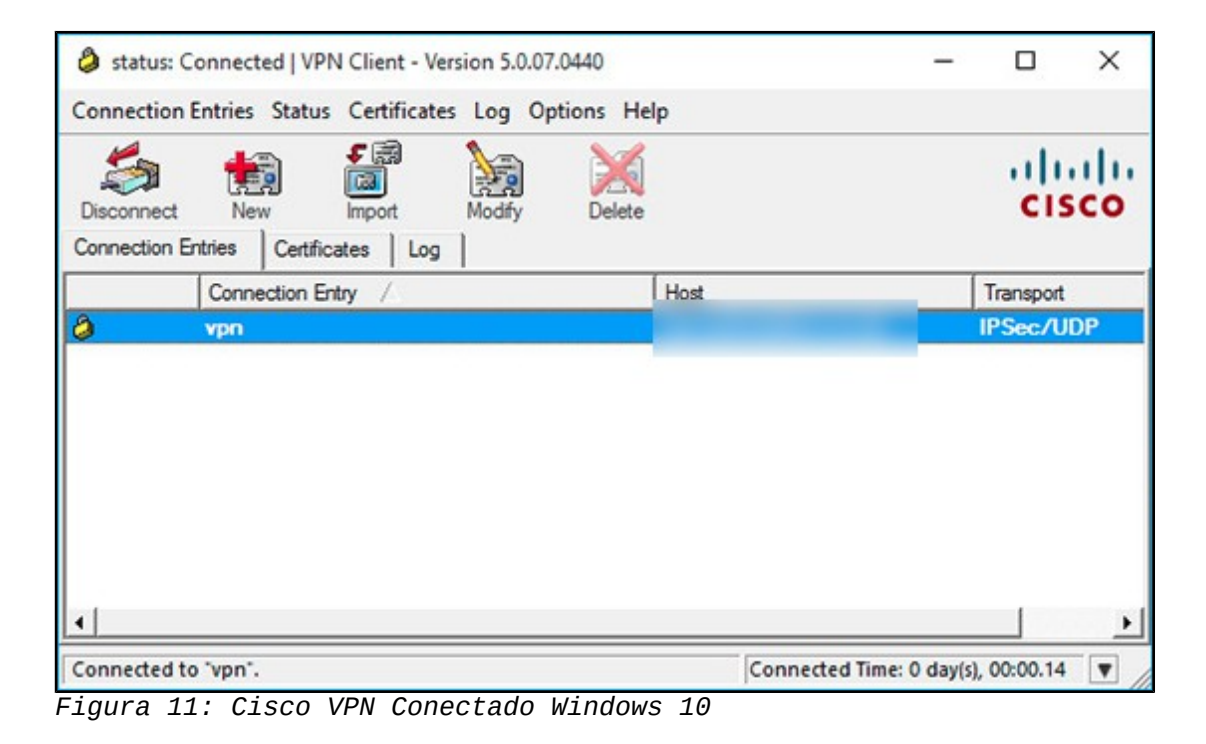

13. Agora desinstale com segurança o SonicWALL VPN Client.

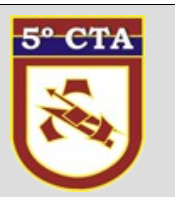

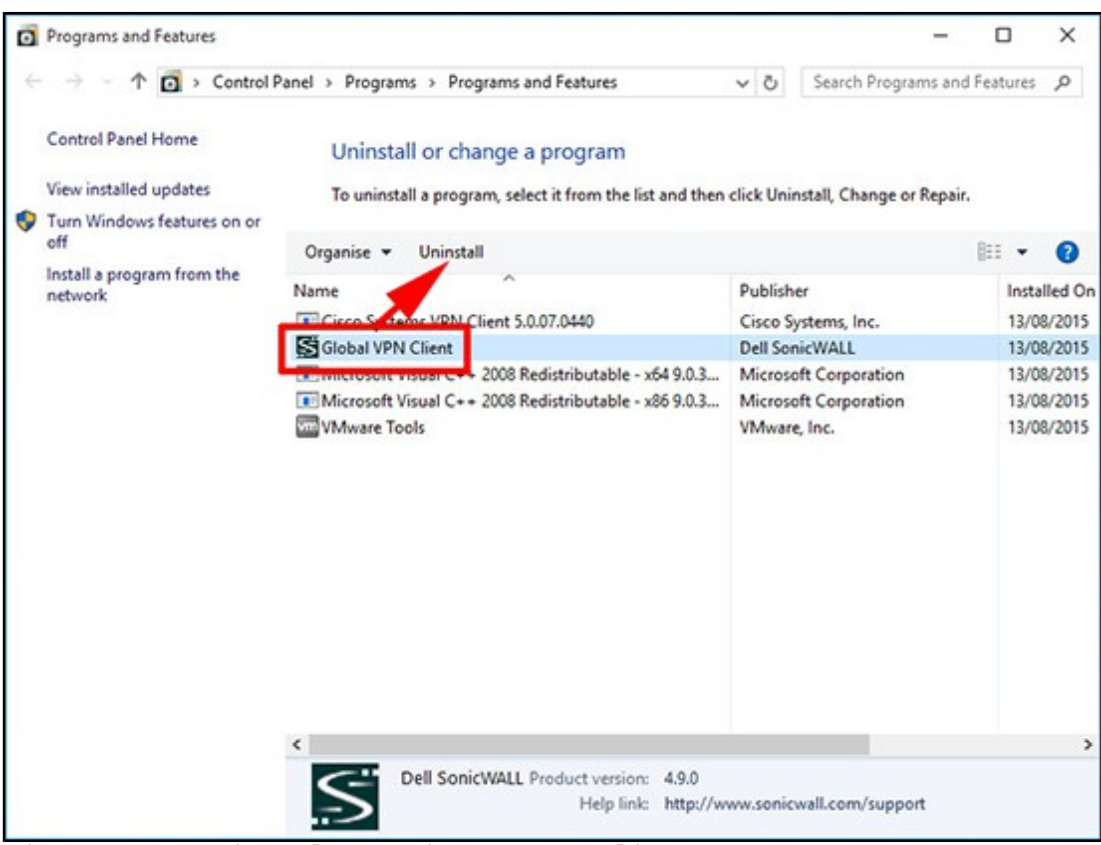

Figura 12: Desinstalar SonicWALL VPN Client

14. Após feito todos os procedimentos citados anteriomente o Client Cisco VPN irá funcionar normalmente no seu sistema.

Fonte: http://www.petenetlive.com/KB/Article/0001097

Acesso Remoto Seguro (VPN)